## Le tableur LibreOffice Calc – énoncés

| Ligne de saisie ———— |              |                                        | <b>\</b>           |                                       |                |                         |               |
|----------------------|--------------|----------------------------------------|--------------------|---------------------------------------|----------------|-------------------------|---------------|
| Barre de menu 🗕      | <u>F</u> ich | ier É <u>d</u> ition <u>A</u> ffichage | Insertion Format O | utils <u>D</u> onnées Fe <u>n</u> êtr | e Aid <u>e</u> |                         | ×             |
| Barres d'outils      |              | - 🖴 🛃 🖂  🛛                             |                    | / 🔏 🖸 🗋 · 🛓                           | 🥱 - 🛷 - 🔊 🖁    | iz 🐝 💣 🐓 🔶<br>ज 🕮 🖛 💌 🖷 | • • • »       |
|                      | F15          | ▼ <b>f</b> ⊗                           | $\Sigma = \Lambda$ |                                       |                |                         |               |
|                      |              | A                                      | В                  | С                                     | D              | E                       | F 🦷           |
|                      | 1            | Nombre 1                               | 55                 | 240                                   | 5420           | 15256                   |               |
|                      | 2            | Nombre 2                               | 10                 | 109                                   | 624            | 200                     | a.            |
|                      | 3            | Somme                                  |                    |                                       |                |                         |               |
|                      | 4            | Différence                             |                    |                                       |                |                         |               |
|                      | 5            | Produit                                |                    |                                       |                |                         |               |
|                      | 6            | Quotient                               |                    |                                       |                |                         |               |
|                      | 7            |                                        |                    |                                       |                |                         |               |
| Choix de feuille     |              | Feuille1 / Feuille2 / Feuille3 /       | •                  | .00                                   | $\supset$      |                         | )))<br>()     |
|                      | Re           | chercher                               | - 🗣 🏠 👰            |                                       |                |                         |               |
| Barre d'état ————    | Feuil        | le 1 / 3 Par de                        | éfaut              | STD 🖻                                 | Somme=0        | ⊖                       | · ── ⊕   200% |

**Feuille 1 :** Une petite calculatrice...

1) Recopier le tableau présenté <u>ci-dessus</u> (†).

2) Dans la cellule B3, écrire **=B1+B2** puis appuyer sur la touche « Entrée » (voir ci-contre).

Le tableur renvoie alors **65**, c'est-à-dire 55+10.

|     | A                                      | В            | С     | 9 |
|-----|----------------------------------------|--------------|-------|---|
| 1   | Nombre 1                               | 5            | 5 240 |   |
| 2   | Nombre 2                               | 1            | 0 109 |   |
| з   | Somme                                  | =B1+B2       |       |   |
| 4   | Différence                             |              |       |   |
| 5   | Produit                                |              |       |   |
| 6   | Quotient                               |              |       |   |
| 7   |                                        |              |       |   |
| HAF | <br> M\ Feuille1 /Feuille2 /Feuille3 / | <b>∉</b> ∕ 1 |       | 5 |

3) Placer ensuite la souris en bas à droite de la cellule B3, sur le petit carré : la souris se transforme en croix. Cliquer-glisser jusqu'à la cellule E3. Le tableur donne les sommes des autres nombres.

|   | A          | В  | С   | D    | E     |   | A          | В  | С   | D    | E                 |     |
|---|------------|----|-----|------|-------|---|------------|----|-----|------|-------------------|-----|
| 1 | Nombre 1   | 55 | 240 | 5420 | 15256 | 1 | Nombre 1   | 55 | 240 | 5420 | 15256             |     |
| 2 | Nombre 2   | 10 | 109 | 624  | 200   | 2 | Nombre 2   | 10 | 109 | 624  | 200               |     |
| з | Somme      | 65 |     |      |       | 3 | Somme      | 65 | 349 | 6044 | 15456             |     |
| 4 | Différence | 9  | 7   |      |       | 4 | Différence |    |     |      |                   | -1- |
| 5 | Produit    |    | ~   |      |       | 5 | Produit    |    |     |      | $\longrightarrow$ |     |
| 6 | Quotient   |    |     |      |       | 6 | Quotient   |    |     |      |                   |     |
| 7 |            |    |     |      |       | 7 |            |    |     |      |                   |     |

4) Dans la cellule B4, écrire **=B1-B2** puis procéder de façon similaire à l'étape 3 pour obtenir les différences des autres nombres.

5) Dans la cellule B5, écrire =B1\*B2 puis dans la cellule B6, écrire =B1/B2 puis faire apparaitre tous les produits et quotients.

6) Appeler le professeur (s'il est disponible !) puis passer à la feuille 2 en cliquant sur 🖅

**Feuille 2 :** Tableau de fréquences des groupes sanguins (SVT)

Voici l'extrait d'un tableau réalisé suite à une journée de don du sang. Il indique pour chaque groupe sanguin, le nombre de donneurs qui fait partie de ce groupe.

|   |                | ~   |    |    |    |     |     |     |    |
|---|----------------|-----|----|----|----|-----|-----|-----|----|
|   | A              | ) В | С  | D  | E  | F   | G   | Н   |    |
| 1 | Groupe sanguin | A+  | A- | B+ | B- | AB+ | AB- | O+  | O- |
| 2 | Effectif       | 190 | 35 | 40 | 5  | 15  | 5   | 180 | 30 |
| 3 | Fréquence      |     |    |    |    |     |     |     |    |
| 4 | Fréquence en % |     |    |    |    |     |     |     |    |
|   |                |     |    |    |    |     |     |     |    |

1) Recopier le tableau ci-dessous.

2) Changer la taille des colonnes pour le rendre plus présentable : pour cela, agrandir la largeur de colonne A en cliquant-glissant à l'endroit indiqué par la flèche ci-dessus. Ensuite, sélectionner toutes les colonnes de B à I puis diminuer leur largeur collectivement.

3) Dans la cellule J2, écrire =somme(B2:I2) puis cliquer sur « Entrée ».

4) Dans la cellule B3, écrire =B2/\$J\$2 puis cliquer sur « Entrée ». On obtient la fréquence du « groupe sanguin A+ ». Faire apparaitre les fréquences des autres groupes et la fréquence totale (jusqu'à la colonne J, cliquer-glisser sur le petit carré comme dans l'étape n°3 de la feuille 1).
5) Appeler le professeur (s'il est disponible !) pour vérifier son avancement.

6) Faire apparaitre les fréquences en %.

7) Sélectionner les cellules B1 à I2 puis cliquer sur 🌀 Diagramme (comme ci-dessous).

|                                             | - 🖻 🛓 😥 🔽      | a 🔊 🖣 |      | 60   | • 🛓 👌 | • 🔶 • | A<br>Marka 2<br>Marka 2 |            | <del>( +</del> = |           |
|---------------------------------------------|----------------|-------|------|------|-------|-------|----------------------------------------------------------------------------------------------------|------------|------------------|-----------|
| -                                           | Arial          | 10 -  |      |      |       |       | % <sup>0</sup> ,000                                                                                                    | ∭ <b>I</b> | agramme          | E • 🏂 • 🗐 |
| B1:12 $\checkmark$ $f \otimes \Sigma = [A+$ |                |       |      |      |       |       |                                                                                                    |            |                  |           |
|                                             | A              | в     | С    | D    | E     | F     | G                                                                                                    | н          | I                | J         |
| 1                                           | Groupe sanguin | A+    | A-   | B+   | B-    | AB+   | AB-                                                                                                    | O+         | O-               |           |
| 2                                           | Effectif       | 190   | 35   | 40   | 5     | 15    | 5                                                                                                    | 180        | 30               | 500       |
| 3                                           | Fréquence      | 0,38  | 0,07 | 0,08 | 0,01  | 0,03  | 0,01                                                                                                    | 0,36       | 0,06             | 1         |
| 4                                           | Fréquence en % | 38    | 7    | 8    | 1     | 3     | 1                                                                                                    | 36         | 6                | 100       |
| -                                           |                |       |      |      |       |       |                                                                                                    |            |                  |           |

8) Une fenêtre s'ouvre demandant de choisir le diagramme. Cliquer sur « Suivant » (le diagramme en colonnes étant celui qu'on veut).

Nous voici à l'étape « 2. Plage de données ».

9) Dans la zone grisée,
« Séries de données en lignes » est sélectionné.
Changer pour mettre
« Séries de données en colonnes ». Puis cliquer sur « Terminer ».

| A+         |
|------------|
|            |
| A-         |
| B+         |
| <b>B</b> - |
| AB+        |
| AB-        |
|            |
|            |
| _ 0        |
|            |
|            |
|            |
|            |

| 10) On obtient alors un                                                                                                    | n obtient alors un |                |      |      |      |      |      |      |      |            |     |  |
|----------------------------------------------------------------------------------------------------|--------------------|----------------|------|------|------|------|------|------|------|------------|-----|--|
|                                                                                                    | n obtient alors un |                |      |      |      |      |      |      |      |            |     |  |
| diagramme en bâtons. Le                                                                                                    | 2                  | Effectif       | 190  | 35   | 40   | 5    | 15   | 5    | 180  | 30         | 500 |  |
| 8                                                                                                    | 3                  | Fréquence      | 0,38 | 0,07 | 0,08 | 0,01 | 0,03 | 0,01 | 0,36 | 0,06       | 1   |  |
| redimensionner et le déplacer                                                                                                    | 4                  | Fréquence en % | 38   | 7    | 8    | 1    | 3    | 1    | 36   | 6          | 100 |  |
| redimensionner et le déplacer       4 Fréquence en % 38 7 8 1 3 1 36 6         correctement pour obtenir une       5         6       200         7       A+         7       A- |                    |                |      |      |      |      |      |      |      |            |     |  |
| correctement pour obtenin une                                                                                                    | 6                  |                | 200  |      |      |      |      |      |      | A+         |     |  |
| feuille hien présentée comme                                                                                                    | 7                  |                | 200  |      |      |      |      |      |      | A-         |     |  |
| realité bien présentée comme                                                                                                    | 8                  |                | 150  |      |      |      |      |      |      | B+         |     |  |
| celle-ci                                                                                                    | 9                  |                |      |      |      |      |      |      |      | B.         |     |  |
|                                                                                                    | 10                 |                | 100  |      |      |      |      |      |      | <b>D</b> - |     |  |
| $\rightarrow$ Appeler le professeur (s'il est                                                                                                    | 11                 |                |      |      |      |      |      |      |      | AB+        |     |  |
|                                                                                                    | 12                 |                | 50   |      |      |      |      | _    |      | AB-        |     |  |
| disponible !) pour verifier le                                                                                                    | 13                 |                |      |      |      |      |      |      |      | ■ O+       |     |  |
| dia anamana                                                                                                    | 14                 |                | 0    |      |      | _    |      |      |      | <b>O</b> - |     |  |
| alagramme.                                                                                                    | 15                 |                |      |      |      |      |      |      |      |            |     |  |

11) Cliquer sur le diagramme et le supprimer.

12) Sélectionner les cellules B1 à I2 puis cliquer sur diagramme (comme à l'étape 7).

13) La fenêtre demandant de choisir le diagramme s'ouvre. Cette fois, choisir « Secteur » puis cliquer sur « Terminer » (voir ci-contre).

14) Un diagramme circulaire vient d'être créé.

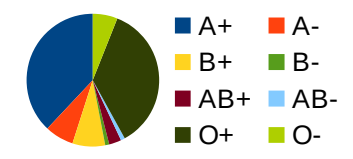

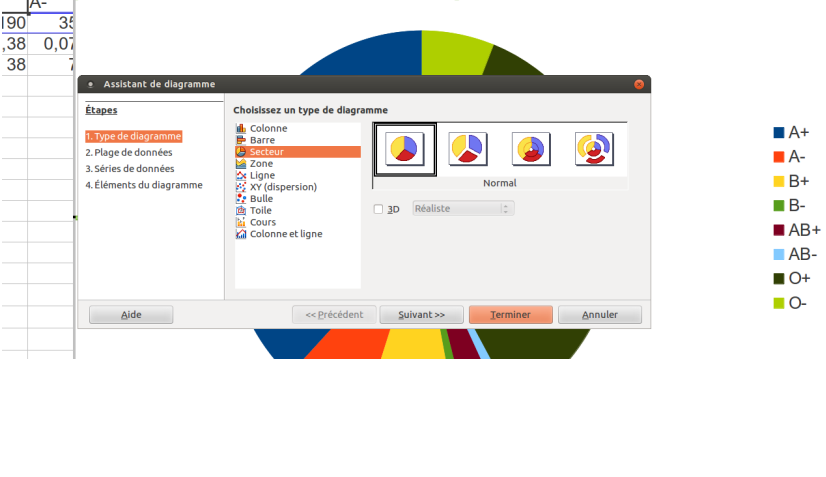

14

10

16

D

13

15

14.5

12

12

18

 $\rightarrow$  Appeler le professeur (s'il est disponible !) pour vérifier et passer à la feuille 3.

## **Feuille 3 :** Calcul de moyennes

Claire, Louis et Xavier.

1) Recopier le tableau.

2) En E1, écrire **=somme(B1:D1)/3** puis cliquer sur Entrée. Cela nous donne la moyenne de Claire.

Claire Louis

Xavier

2

3) Cliquer-glisser sur le petit carré pour copier cette formule pour Louis et Xavier.

4) En F1, écrire **=arrondi(E1;1)** puis cliquer-glisser la formule pour Louis et Xavier.

5) En G1, écrire **=arrondi(E1;2)** puis cliquer-glisser la formule pour Louis et Xavier.

 $\rightarrow$  Appeler le professeur (s'il est disponible !) pour vérifier et passer en feuille 4.

**Feuille 4 :** En vous inspirant des étapes décrites pour la feuille 2, donner les fréquences de cette série statistique puis tracer son diagramme circulaire.

| Sport préféré | Foot | Danse | Tennis | Rugby | Judo | Gym |
|---------------|------|-------|--------|-------|------|-----|
| Effectif      | 6    | 3     | 3      | 2     | 5    | 1   |